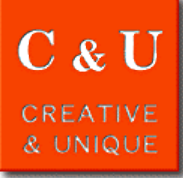

## Example of using two waveforms display of Signal Analyzer

## Here is an example of using two waveforms display of Signal Analyzer MSA500 series.

## [ \*Application\* ]

In the real-time mode of the signal analyzer MSA500 series, it is possible to display two waveforms of SUB screen (lower screen) and MAIN screen (upper screen). In the two waveforms display, [1] set the waveform to be displayed on SUB screen and perform measurement. [2] While watching the waveform of the SUB screen of all frames captured, analyze by setting the analysis frame and the waveform type to be displayed on the MAIN screen. Perform the two steps of [1] and [2] above.

## [\*Solution\*]

The case where the ASK modulation signal transmitted from the DSRC OBE tester ME9100 which is our product is measured will be explained.

| The menu of real time spectrum analyzer                                           | _SUB scree            | n setting                            |                                         |       |
|-----------------------------------------------------------------------------------|-----------------------|--------------------------------------|-----------------------------------------|-------|
| ANALYSIS ACO FRAME STT FRAME ANL FRAME ENC STEP   MAIN SUB 1 1 1 1                | POWER - T             | SPECTROGM OFF                        | RETURN                                  | Measu |
|                                                                                   |                       | 1]<br>F2 F3 F4 F5                    |                                         | Jrer  |
| (1) Select "F2" in the menu of real time spectrum analyzer.                       | (2) [1] Seleci        | t "F2" for spectrogram in SUB screet |                                         | ne    |
| - The menu of real time spectrum analyzer                                         | [2] Selec             | t "F6" for returning to real-time sp | bectrum analyzer                        | Ę,    |
| ANALYSIS ACQ FRAME STT FRAME ANL FRAME ENC STEP                                   | menu                  | · ·                                  |                                         |       |
| MAIN SUB 5000 1 1 1                                                               | The menu              | of real time spectrum analyzer       |                                         |       |
|                                                                                   | ANAL                  | YSIS ACQ FRAME STT FRAME ANL FRA     | ME ENC STEP                             |       |
|                                                                                   |                       | SUB 5000 1 1                         | 1                                       |       |
| (3) [1] Set the number of acquisition frames with "F3".                           |                       |                                      |                                         |       |
| [2] Start measurement with "HOLD / RUN" key.                                      |                       | F2 F3 F4 F5                          | F6                                      |       |
| _Main screen setting                                                              | (4) Select "F         | 1" in the menu of real time spectrum | analyzer.                               |       |
| SPECTRUM SPECTROGM OVERWRITE T DOMAIN                                             | _ Time doma           | ain setting                          |                                         |       |
| SELECT RETURN                                                                     | POWER - T             | FREQ - T PHASE - T IQ - T Q -        |                                         |       |
|                                                                                   | "F4"                  |                                      | RETURN                                  |       |
|                                                                                   |                       |                                      |                                         |       |
| (5) Select "F2" for spectrogram or "F4" for time domain in MAIN                   | F1                    | F2 F3 F4 F5                          | F6                                      |       |
| screen.                                                                           | (6) Select "E         | 1" for nower vs. time in MAIN screet |                                         |       |
| v"F2" with "F1"                                                                   |                       |                                      | 1.                                      |       |
| The menu of real time spectrum analyzer                                           | The menu              | of real time spectrum analyzer       | i                                       |       |
| ANALYSIS ACQ FRAME STT FRAME ANL FRAME ENC STEP                                   | ANA                   | LYSIS ACQ FRAME STT FRAME ANL FRA    | ME ENC STEP                             |       |
| MAIN SUB 5000 2529 500 1                                                          | MAIN                  | SUB 5000 2729 1                      | 1                                       |       |
|                                                                                   |                       |                                      |                                         | ⊳     |
|                                                                                   | F1                    | F2 F3 F4 F5                          |                                         | na    |
| (7) Set frame to be analyzed with "F4" (start frame) and "F5" (number of frames). |                       |                                      |                                         |       |
|                                                                                   | REAL TIME             |                                      |                                         | Š.    |
| CF [HZ]<br>5795.0000M W Ro St. 22                                                 |                       |                                      | 4 · · · · · · · · · · · · · · · · · · · |       |
| 20MHz MAIN screen                                                                 | SPAN<br>20MHz         | MAIN screen                          |                                         |       |
| Spectrogram (selected frame is magnified)                                         | REE                   | Time domain:power vs. time           |                                         |       |
| START 75. 84ms STOP 90. 84                                                        | 4ms -30dBm            | START 81.84ms                        | STOP 81.87ms                            |       |
| SCL 10dB/                                                                         | SCL 10dB/             |                                      |                                         |       |
| TRIG<br>POWER                                                                     | DWS TRIG<br>POWER     |                                      | Red line shows selected frame.          |       |
| ANALYSIS<br>SPECTROGN HILLING HILLING HILLING                                     | ANALYSIS<br>POWER - T |                                      |                                         |       |
| MEAS SUB screen                                                                   | MEAS                  | SUB screen                           |                                         |       |
| Holding Spectrogram                                                               | Holding               | Spectrogram                          |                                         |       |
| START 0.00#s STOP 150.0                                                           | loms                  | START 0.00µs                         | STOP 150.00ms                           |       |
|                                                                                   |                       |                                      |                                         | •     |
| Measure on SUB screen and analyze the data captu                                  | red on MAIN scree     | n while changing the frame (ti       | me) and analysis funct                  | ion.  |

[\*System constitution\*]

Handheld signal analyzer MSA500 series

\*MICRONIX Corporation reserves the right to make changes in design, specification and other information without prior notice.

2018/1

MICRONIX Corporation

2987-2 Kobiki-cho, Hachioji-shi, Tokyo Japan I Tel : +81-42-637-3667 Fax : + 81-42-637-0227 I

URL http://www.micronix-jp.com E-mail micronix\_e@micronix-jp.com

MICRONIX